# 更換HA對中的安全防火牆管理中心

 目錄

 箇介

 必要條件

 憲求

 採用元件

 設定

 解決方案1

 用備用裝置更換故障裝置的過程

 解決方案2

 更換故障裝置而不進行備份的方法

 驗證

 擬難排解

 相關資訊

### 簡介

本文說明如何在高可用性(HA)對中更換有故障的安全防火牆管理中心。

必要條件

需求

思科建議您瞭解以下主題:

• 思科安全防火牆管理中心(FMC)

採用元件

本文中的資訊係根據以下軟體和硬體版本:

• 在HA模式下執行版本7.2.5 (1)的Cisco Secure Firewall Management Center (FMC)

本文中的資訊是根據特定實驗室環境內的裝置所建立。文中使用到的所有裝置皆從已清除(預設))的組態來啟動。如果您的網路運作中,請確保您瞭解任何指令可能造成的影響。

### 設定

#### 解決方案1

#### 第1步:將運行單元指定為活動單元。有關詳細資訊,請參閱<u>Management Center高可用性對中的</u> <u>交換對等體</u>。

| Firew<br>Integral | rall Management Center<br>son / Other Integrations / High Availability | Devices Integration         | _                                                                                                    |                                                                     |                                                 |                                                                                                    | Q 🧳 Q 🛛 admin • 🔤 🚓 SECURE                      |
|-------------------|------------------------------------------------------------------------|-----------------------------|----------------------------------------------------------------------------------------------------|---------------------------------------------------------------------|-------------------------------------------------|----------------------------------------------------------------------------------------------------|-------------------------------------------------|
| Cloud Service     | s High Availability eStreamer                                          | Host Input Client           |                                                                                                    |                                                                     |                                                 |                                                                                                    | Peer Manager                                    |
|                   |                                                                        |                             |                                                                                                    |                                                                     |                                                 | Switch Peer Roles                                                                                                    | Break HA     II Pause Synchronization           |
|                   | Summary                                                                |                             |                                                                                                    |                                                                     | System Status                                   |                                                                                                    |                                                 |
|                   | Status                                                                 |                             | Degraded- Synchronization in     (No connection between high availability Management                                     | complete<br>Centers )                                               |                                                 | Local<br>Standby - Secondary<br>(10.28.1.150)                                                                                                    | Remote<br>Active - Primary<br>(10.28.1.149)     |
|                   | Synchronization                                                        |                             |                                                                                                    | A Failed                                                            | Operating System                                | 725                                                                                                    | 7.2.5                                           |
|                   | Active System                                                          |                             | 10.<br>( HA synchronization time : Thu Apr 11 20:31:                                                                     | 28.1.149<br>24.2024 )                                               | Software Version                                | 7.2.5.1-29                                                                                                    | 7.2.5.1-29                                      |
|                   | Standby System                                                         |                             | ( HA synchronization time : Thu Apr 11 20:30:0                                                                           | 28.1.150<br>08.2024 )                                               | Model                                           | Secure Firewall Management Center for VMware                                                                                                    | Secure Firewall Management Center for<br>VMware |
|                   |                                                                        |                             |                                                                                                    |                                                                     |                                                 |                                                                                                    |                                                 |
|                   |                                                                        |                             |                                                                                                    |                                                                     |                                                 |                                                                                                    |                                                 |
| Firev             | vall Management Center                                                 | Perior Internation          |                                                                                                    |                                                                     |                                                 |                                                                                                    |                                                 |
| Yel integra       | son / Other Integrations / High Availability                           | Unices Integration          | _                                                                                                    |                                                                     |                                                 |                                                                                                    | admin • and secure                              |
| Cloud Service     | s High Auslability eStreamer                                           | Host Input Client           |                                                                                                    |                                                                     |                                                 |                                                                                                    | Peer Manager                                    |
|                   |                                                                        |                             |                                                                                                    |                                                                     |                                                 | Switch Peer Roles                                                                                                    | Break HA     II Pause Synchronization           |
|                   | Summary                                                                |                             |                                                                                                    |                                                                     | System Status                                   |                                                                                                    |                                                 |
|                   | Status                                                                 | ( No connection between hig | Degraded - Synchronization in<br>the availability Management Centers , Database is not numinavailability<br>availability | complete<br>ng in high<br>ty mode )                                 |                                                 | Local<br>Standby - Secondary<br>(10.28.1.150)                                                                                                    | Remote<br>Active - Primary<br>(10.28.1.149)     |
|                   | Synchronization                                                        |                             |                                                                                                    | A Failed                                                            | Operating System                                | 7.2.5                                                                                                    | 7.2.5                                           |
|                   | Active System                                                          |                             | 10.<br>( HA superiorization time : The Apr 11 20 31 3                                                                    | 28.1.149                                                            | Software Version                                | 7.2.5.1-29                                                                                                    | 7.2.5.1-29                                      |
|                   | Standby System                                                         |                             | 10<br>( HA synchronization time : Thu Apr 11 20:30 (                                                                     | 28.1.150<br>08.2024.)                                               | Model                                           | Secure Firewall Management Center for VMware                                                                                                    | Secure Firewall Management Center for<br>VMware |
|                   |                                                                        |                             |                                                                                                    |                                                                     |                                                 | Switching Roles                                                                                                    | o                                               |
|                   |                                                                        |                             |                                                                                                    | Warning<br>This operation may affect o<br>the background. Do you wa | ritical processes running in<br>nt to continue? | Active Management Center is<br>unavailable. Making this Manageme<br>Center active will cause spilt brain,<br>when the old active comes up. Do y<br>want to continue? | nt                                              |

第2步:重新映像新裝置以匹配活動裝置的軟體版本。有關詳細資訊,請參閱<u>重新映像Cisco安全防</u> <u>火牆管理中心的硬體型號</u>。

第3步:將資料備份從故障裝置恢復到新的管理中心。導航到System > Backup/Restore,上傳備份 檔案,並將其還原到新裝置。

| Firewall Management Center Overview System / Tools / Backup Management | Analysis | Policies Devic | ces Objects | Integration                                                                                   |             |                     | Dep      | коу Q 💕 Ф 🗃 (       | admin •  | SECURE       |
|------------------------------------------------------------------------|----------|----------------|-------------|-----------------------------------------------------------------------------------------------|-------------|---------------------|----------|---------------------|----------|--------------|
|                                                                        |          |                |             |                                                                                               |             |                     |          |                     | Re       | note Storage |
| Backup Management Backup Profiles                                      |          |                |             |                                                                                               |             |                     |          |                     |          |              |
|                                                                        |          |                |             |                                                                                               |             | Firewall Management | t Backup | Managed Device Back | tup Uplo | ed Backup    |
|                                                                        |          |                |             | <ul> <li>Info<br/>New backups found on system. Importing ×<br/>backup information.</li> </ul> |             |                     |          |                     |          |              |
| Firewall Management Backups                                            |          |                |             |                                                                                               |             |                     |          |                     |          |              |
| System Information                                                     |          | Date Created   |             | File Name                                                                                     | VDB Version | Location Si         | ize (MB) | Configurations      | Events   | TID          |
| Secure Finewall Management Center for VMware v7.2.5.1                  |          | 2024-04-11 16: | 50:31       | Backup_Active_00-2024-04-10T23-07-42.tar                                                      | build 353   | Local 2             | 50 1     | Ves                 | Yes      | Yes          |
| Score Firewall Management Center for VMware v7.2.5.1                   |          | 2024-04-11 16: | 22-24       | Backup_NewUnit_00-2024-04-11120-17-36.tar                                                     | build 353   | Local 2             | 36 1     | Ves                 | Yes      | Yes          |
| Restore Detelle More More More PN)                                     |          |                |             |                                                                                               |             |                     |          |                     |          |              |

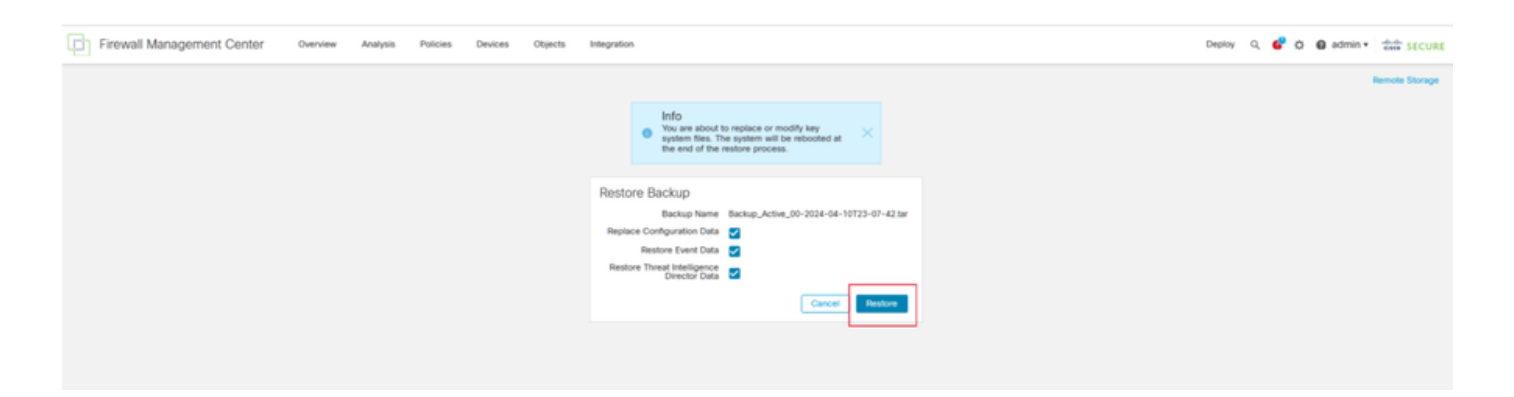

第4步:如有必要,更新與活動單元相同版本的地理定位資料庫(GeoDB)更新、漏洞資料庫(VDB)更 新和系統軟體更新,以確保一致性。

### Active Unit

New Unit

| Firewall M                                                                                                    | RE<br>lanagement Center                                                                                                    | Firewall M                                                                                                    | RE<br>lanagement Center                                                                                                    |
|----------------------------------------------------------------------------------------------------|----------------------------------------------------------------------------------------------------|----------------------------------------------------------------------------------------------------|----------------------------------------------------------------------------------------------------|
| Version 7.2.5.1 (build 29<br>Model<br>Serial Number<br>Snort Version<br>Rule Pack Version<br>Module Pack Version<br>LSP Version<br>VDB Version<br>Rule Update Version<br>Geolocation Update Version<br>OS | b)         Secure Firewall Management Center for VMware           None         2.9.20 (Build 5100)           3.1.21.501 (Build 26)         2655           3019         Isp-rel-20220511-1540           build 353 (2022-03-07 22:13:19)         2022-01-06-001-vrt           ion         Country Code: 2022-05-11-103, IP: None           Cisco Firepower Extensible Operating System (FX-OS)         2.12.0 (build 519) | Version 7.2.5.1 (build 29<br>Model<br>Serial Number<br>Snort Version<br>Rule Pack Version<br>Module Pack Version<br>LSP Version<br>Rule Update Version<br>Geolocation Update Vers<br>OS | <ul> <li>Secure Firewall Management Center for VMware<br/>None</li> <li>2.9.20 (Build 5100)</li> <li>3.1.21.501 (Build 26)</li> <li>2655</li> <li>3019</li> <li>Isp-rel-20220511-1540</li> <li>build 353 (2022-03-07 22:13:19)</li> <li>2022-01-06-001-vrt</li> <li>country Code: 2022-05-11-103, IP: None</li> <li>Cisco Firepower Extensible Operating System (FX-OS</li> <li>2.12.0 (build 519)</li> <li>firepower</li> </ul> |
| For technical/system question<br>1-408-526-7209. Copyright                                                                                                    | ns, email tac@cisco.com phone: 1-800-553-2447 or<br>2004-2023, Cisco and/or its affiliates. All rights reserved.                                                                                                    | For technical/system questio<br>1-408-526-7209. Copyright                                                                                                    | ns, email tac@cisco.com phone: 1-800-553-2447 or<br>t 2004-2023, Cisco and/or its affiliates. All rights reserved.                                                                                                    |
| Сору                                                                                                    | Close                                                                                                    | Copy                                                                                                    | Close                                                                                                    |

第5步:一旦更新完成,兩個單元都可以顯示活動狀態,這可能導致高可用性大腦分裂狀態。

第6步:繼續將持續運行的裝置手動設定為活動狀態。這樣它就可以將最新的配置同步到替換單元。

| Fin Fin    | ewall Manage<br>gration / Other Integ | ment Center<br>rations / High Availabilit | Overview          | Analysis  | Policies   | Devices                     | Objects                       | Integration                       | on                                |                          |                               |                       |                                        |                       | Deploy        | ۹.               | ¢ 0             | e admi     | in • SEC        |
|------------|---------------------------------------|-------------------------------------------|-------------------|-----------|------------|-----------------------------|-------------------------------|-----------------------------------|-----------------------------------|--------------------------|-------------------------------|-----------------------|----------------------------------------|-----------------------|---------------|------------------|-----------------|------------|-----------------|
|            |                                       |                                           |                   |           |            |                             |                               |                                   |                                   |                          |                               |                       |                                        |                       |               |                  |                 |            | Peer Manag      |
| Cloud Serv | ices Realms                           | Identity Sources                          | High Availability | eStreamer | Host Input | Client Sm                   | art Software                  | Manager On                        | -Prem                             |                          |                               |                       |                                        |                       | _             |                  |                 |            |                 |
|            |                                       |                                           |                   |           |            |                             |                               |                                   |                                   |                          |                               |                       |                                        | E2 Moke Me Active     | Ø,            | reak HA          |                 | II Pause   | Synchronization |
|            |                                       |                                           |                   |           |            |                             |                               |                                   | This high availab                 | ility pair is in split b | rain. Make one Management Cer | nter active by clicki | ing 'Make Me Active'. 🗙                |                       |               |                  |                 |            |                 |
|            |                                       |                                           |                   |           |            |                             |                               |                                   |                                   |                          |                               |                       |                                        |                       |               |                  |                 |            |                 |
|            | Summary                               |                                           |                   |           |            |                             |                               |                                   |                                   |                          | System Status                 |                       |                                        |                       |               |                  |                 |            |                 |
|            | Status                                |                                           |                   |           | 🔺 Spir     | Brain - Mana;<br>( Database | pement Cente<br>is not config | er is active or<br>gured for high | n both peers.<br>h availability ) |                          |                               |                       | Local<br>Split Brain - Se<br>(10.28.1. | condary               | Split         | Remot<br>Brain - | Primary         |            |                 |
|            | Synchronizati                         | on                                        |                   |           |            |                             |                               |                                   | 🔺 Failed                          |                          | Operating System              |                       | 7.2.5                                  |                       |               | 7.2              | 5               |            |                 |
|            | Active System                         | ,                                         |                   |           | (14        | A synchronized              | ion time : Th                 | w Apr 11 213                      | 10.28.1.150<br>03:25 2024 )       |                          | Software Version              |                       | 7.2.5.1                                | 29                    |               | 7.2.5.1          | -29             |            |                 |
|            | Standby Syste                         | en.                                       |                   |           | (H         | A synchronizal              | ion time : Th                 | w Apr 11 21:                      | 10.28.1.149<br>03:00 2024 )       |                          | Model                         | Sec                   | cure Firewall Manageme                 | ent Center for VMware | Secure Firewa | I Manag<br>VMwa  | pement (<br>Ire | Jenter for |                 |
|            |                                       |                                           |                   |           |            |                             |                               |                                   |                                   |                          |                               |                       |                                        |                       |               |                  |                 |            |                 |

| High Availability eStreamer Host Input Client Smart Software Manager            | On-Prem                                     |                                                                                                    |                                                   |                                                |
|---------------------------------------------------------------------------------|---------------------------------------------|----------------------------------------------------------------------------------------------------|---------------------------------------------------|------------------------------------------------|
|                                                                                 |                                             |                                                                                                    | Make Me Active                                    | Break HA                                       |
|                                                                                 | This high availabili                        | ty pair is in split brain. Make one Management Cent                                                                     | ter active by clicking 'Make Me Active'. $\times$ |                                                |
|                                                                                 |                                             | System Status                                                                                                    |                                                   |                                                |
| Split Brain - Management Center is active<br>( Database is not configured for h | on both peers.<br>igh availability )        |                                                                                                    | Local<br>Split Brain - Secondary<br>(10.28.1.150) | Remote<br>Split Brain - Prima<br>(10.28.1.149) |
|                                                                                 | A Failed                                    | Operating System                                                                                                    | 7.2.5                                             | 7.2.5                                          |
| (HA synchronization time : Thu Apr 11 2                                         | 10.28.1.150<br>11:03:25 2024 )              | Software Version                                                                                                    | 7.2.5.1-29                                        | 7.2.5.1-29                                     |
| (HA synchronization time : Thu Apr 11                                           | 10.28.1.149<br>11:03:00 2024 )              | Model                                                                                                    | Secure Firewall Management Center for VMware      | Secure Firewall Managemen<br>VMware            |
|                                                                                 |                                             |                                                                                                    | Make Me Active                                    |                                                |
|                                                                                 | Warning                                     |                                                                                                    | Do you want to make this Management               |                                                |
|                                                                                 | This operation the backgroup                | on may affect critical processes running in<br>und. The local peer will be active and the                               | Center active and peer standby?                   |                                                |
|                                                                                 | other peer v<br>overwrite co<br>standby pee | vill become a standby. The active peer will<br>infiguration and policies present on the<br>ir. Do you want to continue? | Cansel                                            |                                                |
|                                                                                 | _                                           | No                                                                                                    |                                                   |                                                |

第7步:成功同步後(可能需要一些時間),導航到活動單元的Web介面。然後更改角色,將新裝 置定位為活動裝置。

解決方案2

更換故障裝置而不進行備份的方法

第1步:將運行單元指定為活動單元。有關詳細資訊,請參閱<u>Management Center高可用性對中的</u> <u>交換對等體</u>。

| Firewall Management Center<br>Integration / Other Integrations / High Availability | Devices Integration                                                                                                    |                  |                                                                                                    | Q. 💕 🌣 🛛 admin • 🛛 👬 SECURE                     |
|------------------------------------------------------------------------------------|----------------------------------------------------------------------------------------------------|------------------|----------------------------------------------------------------------------------------------------|-------------------------------------------------|
| Cloud Services High Availability eStreamer                                         | Host Input Client                                                                                                    |                  |                                                                                                    | Peer Manager                                    |
|                                                                                    |                                                                                                    |                  | Switch Peer Role                                                                                                    | es 🛛 🏟 Break HA. 🔲 Pause Synchronization        |
| Summary                                                                            |                                                                                                    | System Status    | /                                                                                                    |                                                 |
| Status                                                                             | Degraded- Synchronization incomplete     (No connection between high availability Management Centers , Database is not running in high     availability mode )             |                  | Local<br>Standby - Primary<br>(10.28.1.149)                                                                                                    | Remote<br>Active - Secondary<br>(10.28.1.150)   |
| Synchronization                                                                    | A Falled                                                                                                    | Operating System | 725                                                                                                    | 7.2.5                                           |
| Active System                                                                      | 10.28.1.150                                                                                                    | Software Version | 7.2.5.1-29                                                                                                    | 7.2.5.1-29                                      |
| Standby System                                                                     | ( HA synchronization time : Thu Apr 11 21:55:43 2024 )<br>( HA synchronization time : Thu Apr 11 21:54:42 2028 )<br>( HA synchronization time : Thu Apr 11 21:54:42 2028 ) | Model            | Secure Firewall Management Center for VMware                                                                                                    | Secure Firewall Management Center for<br>VMware |
|                                                                                    | Warning<br>This operation may affect critical processes in<br>the background. Do you want to continue?                                                                     |                  | Switching Roles  Active Management Center is unswalable. Making this Management Center active will cause split brain, when the old active comes up. Do you want to continue?  Cancel Cancel |                                                 |

第2步:重新映像新裝置以匹配活動裝置的軟體版本。有關詳細資訊,請參閱<u>重新映像Cisco安全防</u> <u>火牆管理中心的硬體型號</u>。

第3步:如有必要,更新與活動單元相同版本的地理定位資料庫(GeoDB)更新、漏洞資料庫(VDB)更

#### 新和系統軟體更新,以確保一致性。

**Operational Unit** 

### Replacement

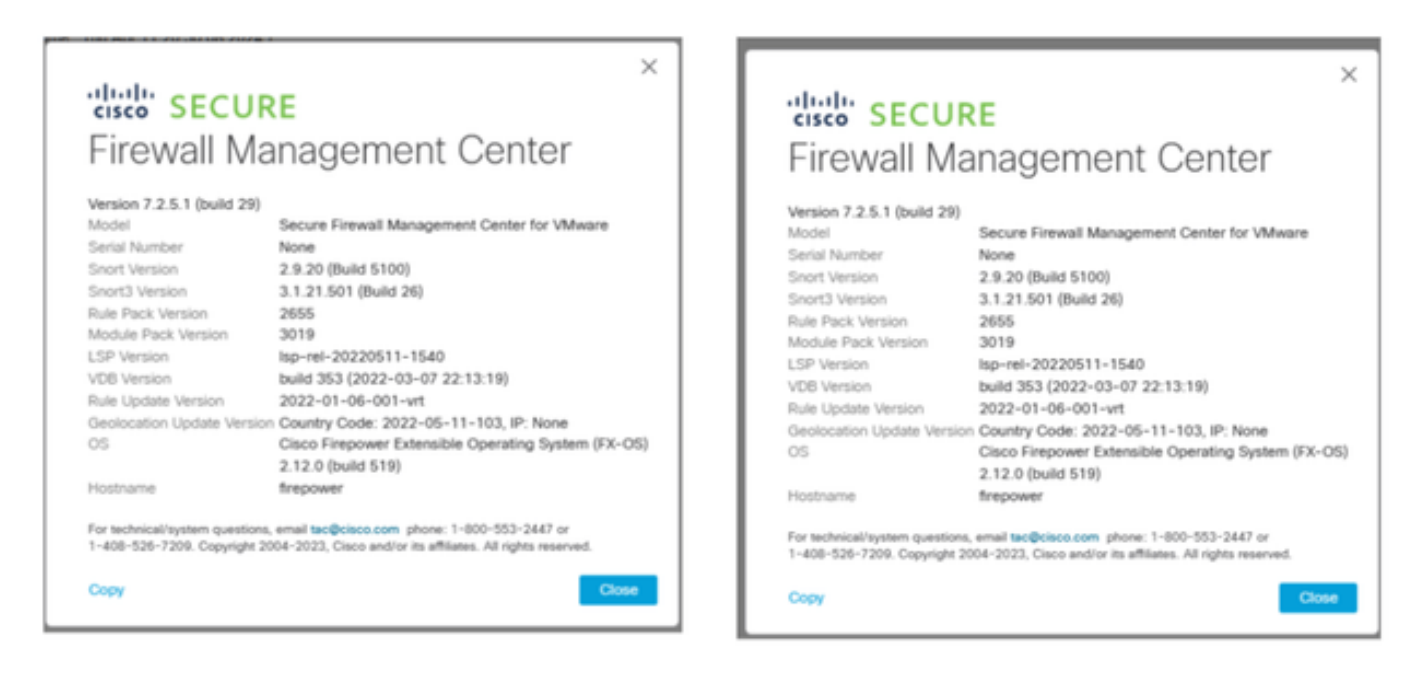

第4步:使用活動管理中心的Web介面中斷HA。出現提示時,選擇Manage registered devices from this console選項。

| Fires        | vall Management Center<br>ston / Other Integrations / High Availabl | Ry Overview Analysis Policies Devices Object                                | ts Integration                                                                                                    |                                                                                                    |                                              | Deploy Q 💕 Ö 🙆 admin • 📩 📩 SECURE               |
|--------------|---------------------------------------------------------------------|-----------------------------------------------------------------------------|----------------------------------------------------------------------------------------------------|----------------------------------------------------------------------------------------------------|----------------------------------------------|-------------------------------------------------|
| Cloud Servic | es Realms Identity Sources                                          | High Availability eStreamer Host Input Client Smart Softw                   | are Manager On-Prem                                                                                                    |                                                                                                    |                                              | Peer Manager                                    |
|              |                                                                     |                                                                             |                                                                                                    |                                                                                                    | Switch Peer Role                             | Break HA                                        |
|              | Summary                                                             |                                                                             |                                                                                                    | System Status                                                                                                    |                                              |                                                 |
|              | Status                                                              | Degraded     In connection between high availability Management Centers , D | Synchronization incomplete<br>stabase is not configured for<br>high availability )                                                         |                                                                                                    | Local<br>Active - Primary<br>(10.28.1.149)   | Remote<br>Standby - Secondary<br>(10.28.1.150)  |
|              | Synchronization                                                     |                                                                             | A Failed                                                                                                    | Operating System                                                                                                    | 7.2.5                                        | 7.2.5                                           |
|              | Active System                                                       | (168 suscitonsitation time -                                                | 10.28.1.149                                                                                                    | Software Version                                                                                                    | 7.2.5.1-29                                   | 7.2.5.1-29                                      |
|              | Standby System                                                      | (HA synchronization time :                                                  | Break HA                                                                                                    | 0                                                                                                    | Secure Firewall Management Center for VMware | Secure Firewall Management Center for<br>VMware |
|              |                                                                     |                                                                             | How do you want to manage.<br>Manage registered dev<br>Manage registered dev<br>Step managing register<br>All devices will be unregistered | devices after breaking high availability?<br>wices from this console.<br>where from peer console.<br>end devices from both consoles.<br>et from peer console. |                                              |                                                 |

第5步:透過將運營管理中心配置為主要單元,將替換單元配置為輔助單元,重新組態管理中心 HA。有關詳細說明,請參閱<u>建立管理中心高可用性。</u>

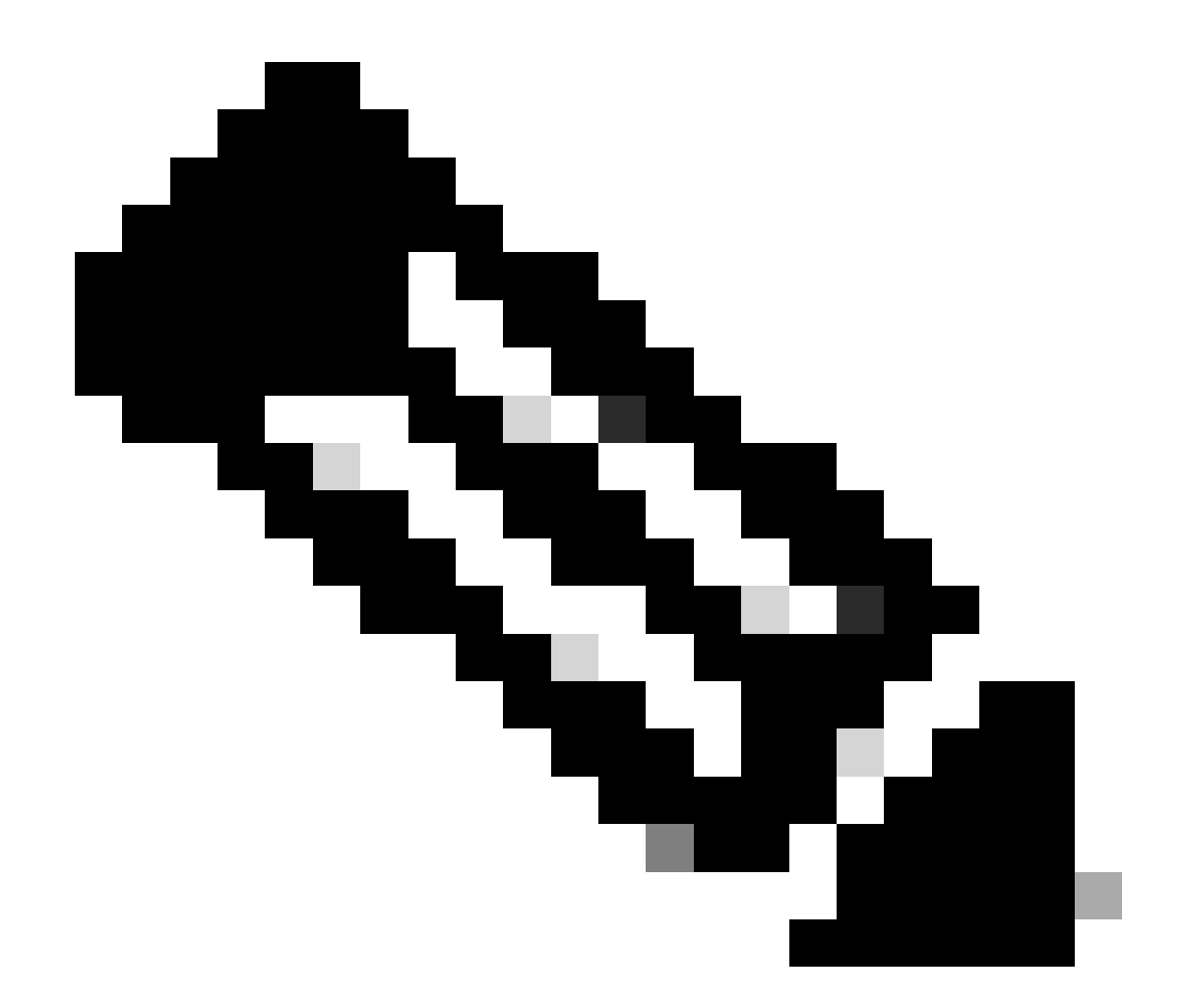

註:重新建立HA時,來自主管理中心的最新配置將與輔助管理中心同步。傳統許可證和智 慧許可證都旨在實現平穩整合。

## 驗證

使用本節內容,確認您的組態是否正常運作。

同步完成後,預期輸出為Status Healthy,並且同步OK。

| Firew<br>Integral | all Management Center Over             | iew Analysis  | Policies Devices Objects Integration                                  |                  |                                              | Deploy Q 🧬 🖄 🙆 admin • 📩                        |
|-------------------|----------------------------------------|---------------|-----------------------------------------------------------------------|------------------|----------------------------------------------|-------------------------------------------------|
| Cloud Service     | s Realms Identity Sources High Availab | ity eStreamer | Host Input Client Smart Software Manager On-Prem                      |                  |                                              | Peer Manager                                    |
|                   |                                        |               |                                                                       |                  | Switch Peer Role                             | Break HA II Pause Synchronization               |
|                   | Summary                                |               |                                                                       | System Status    |                                              |                                                 |
|                   | Status                                 |               | <ul> <li>Healthy</li> </ul>                                           |                  | Local<br>Active - Primary                    | Remote<br>Standby - Secondary                   |
|                   | Synchronization                        |               | O OK                                                                  |                  | (10.28.1.149)                                | (10.28.1.150)                                   |
|                   | Active System                          | ctive System  |                                                                       | Operating System | 7.2.5                                        | 7.2.5                                           |
|                   |                                        |               | (HA synchronization time : Thu Apr 11 20:11:21 2024 )                 | Software Version | 7.2.5.1-29                                   | 7.2.5.1-29                                      |
|                   | Standby System                         |               | 10.28.1.150<br>( HA synchronization time : Thu Apr 11 20:10:03 2024 ) | Model            | Secure Firewall Management Center for VMware | Secure Firewall Management Center for<br>VMware |

由於此過程可能需要一段時間,因此主裝置和輔助裝置仍在同步。在此期間,請確保您的裝置已正 確列在主要和輔助裝置上。

此外,還可以透過CLI執行驗證。這可以透過連線到CLI、切換到專家模式、提升許可權以及運行以 下指令碼來實現:

<#root>

fmc1:/Volume/home/admin#

troubleshoot\_HADC.pl

1 Show HA Info Of FMC

2 Execute Sybase DBPing

- 3 Show Arbiter Status
- 4 Check Peer Connectivity
- 5 Print Messages of AQ Task
- 6 Show FMC HA Operations History (ASC order)
- 7 Dump To File: FMC HA Operations History (ASC order)
- 8 Last Successful Periodic Sync Time (When it completed)
- 9 Print HA Status Messages
- 10 Compare active and standby device list
- 11 Check manager status of standby missing devices
- 12 Check critical PM processes details
- 13 Help
- 0 Exit

<#root>

fmc1:/Volume/home/admin#

troubleshoot\_HADC.pl

1 Show HA Info Of FMC

2 Execute Sybase DBPing 3 Show Arbiter Status 4 Check Peer Connectivity 5 Print Messages of AQ Task 6 Show FMC HA Operations History (ASC order) 7 Dump To File: FMC HA Operations History (ASC order) 8 Help 0 Exit

有關更多詳細資訊,請參閱<u>驗證Firepower模式、例項、高可用性和可擴充性配置</u>。

## 疑難排解

目前尚無適用於此組態的具體疑難排解資訊。

## 相關資訊

- Cisco Secure Firewall Management Center Administration Guide, 7.4。高可用性
- <u>思科技術支援與下載</u>

#### 關於此翻譯

思科已使用電腦和人工技術翻譯本文件,讓全世界的使用者能夠以自己的語言理解支援內容。請注 意,即使是最佳機器翻譯,也不如專業譯者翻譯的內容準確。Cisco Systems, Inc. 對這些翻譯的準 確度概不負責,並建議一律查看原始英文文件(提供連結)。